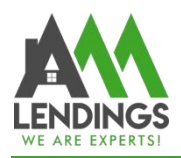

# How to Submit Loan via TPO Portal

Thank you for choosing AAA Lendings. Our goal is to provide you with the best service. Please use this guide to assist you with the loan process, specifically on how to submit loans via the TPO Portal.

Note: The TPO system currently only supports "Uploading Fannie Mae 3.4 file" and does not support "Manual Input." If you do not have a Loan Originator System (i.e., you can't create a Fannie Mae 3.4 file), please email the submission package to <u>submission@aaalendings.com</u> to set up loan submission.

| Step 1. Import Fannie Mae 3.4 XML file               | 2   |
|------------------------------------------------------|-----|
| Step 2. Select Loan Program                          | 4   |
| Step 3. Select Contact Information                   | . 5 |
| Step 4. Check & Correct the Loan Summary Information | 6   |
| Step 5. Upload Submission Package                    | 8   |

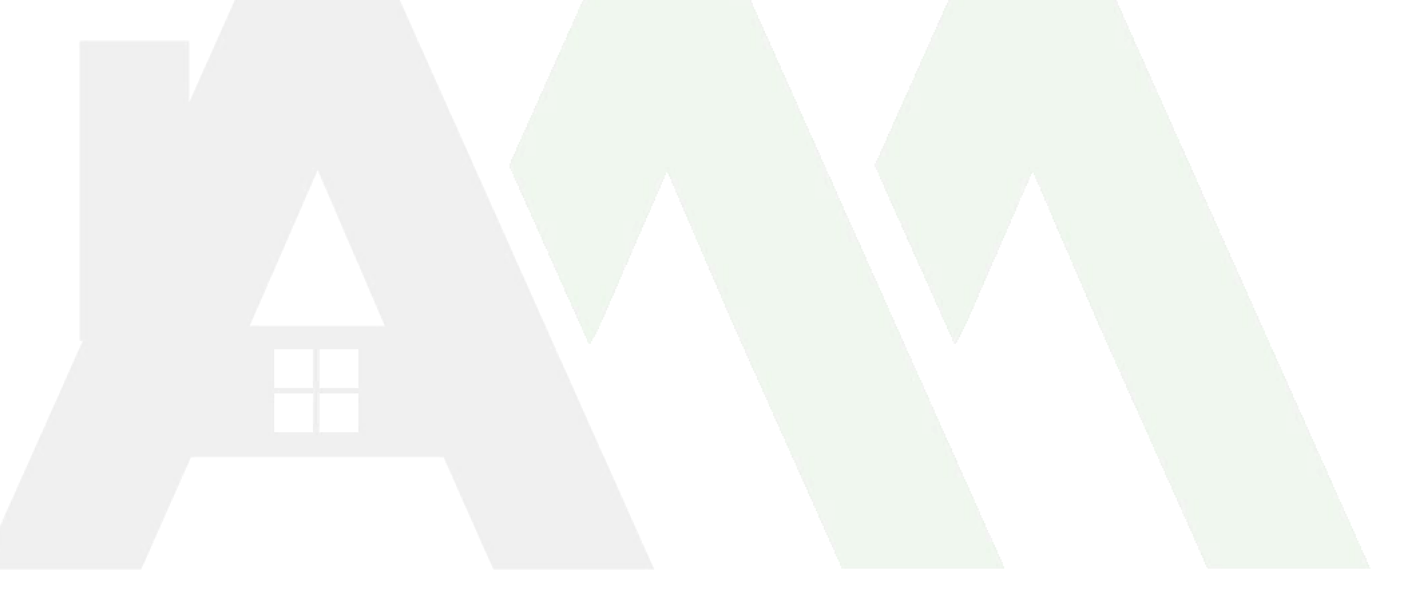

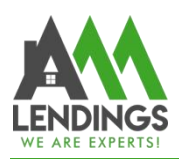

## Step 1. Import Fannie Mae 3.4 XML file

- 1) Navigate to the TPO portal (https://main.aaacapitalinvestment.com) and log in.
- 2) Select the "Register New Loan" button from the Navigation Bar.

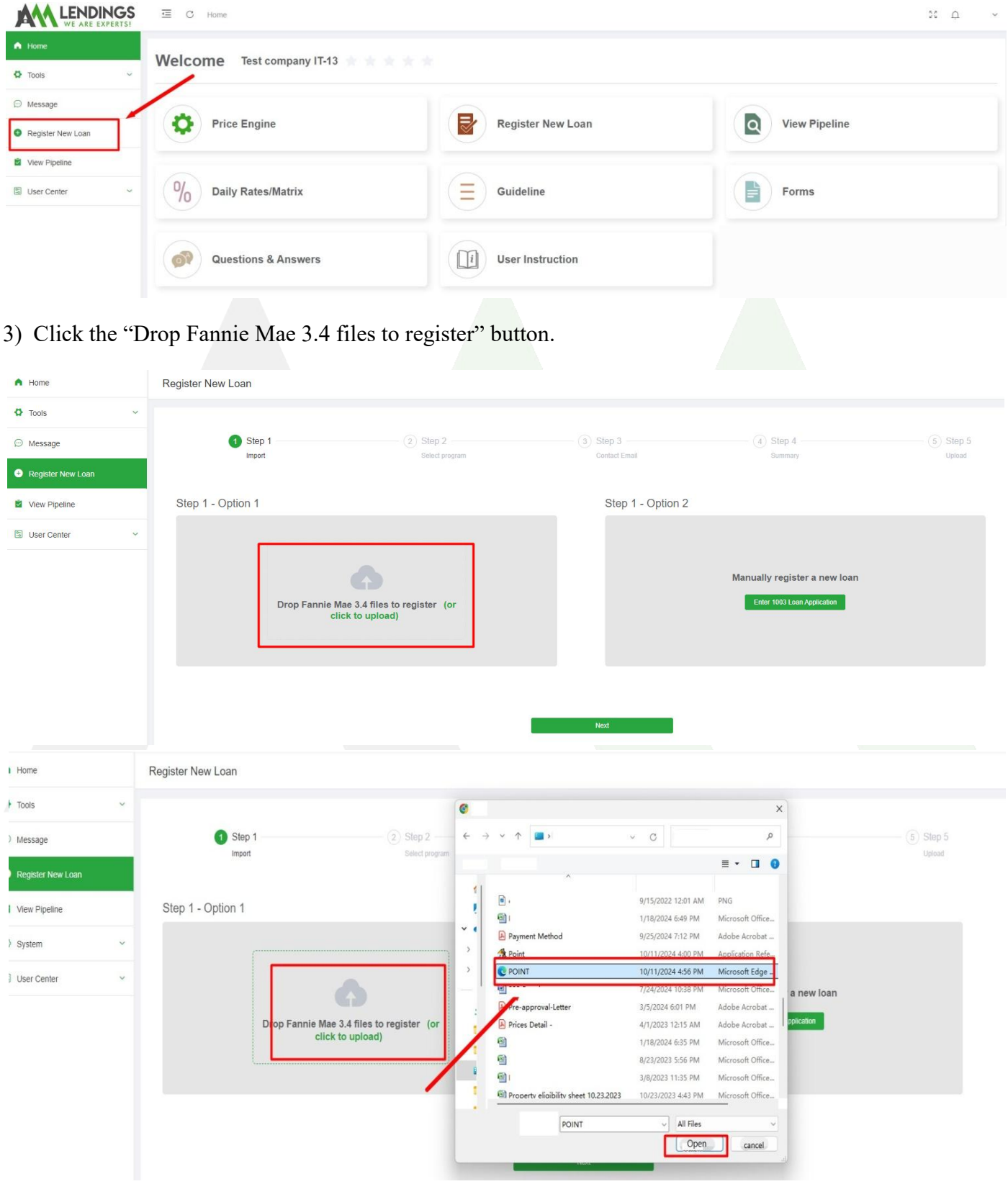

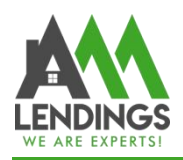

117 S Garfield Ave, Alhambra, CA 91801

1 (877) 789-8816 | NMLS #295075

## Alternatively, you can manually register a new loan.

| WE ARE EAFERIST                                                                              |                                                              |               |                                                      |                           |                   |               |             |      |
|----------------------------------------------------------------------------------------------|--------------------------------------------------------------|---------------|------------------------------------------------------|---------------------------|-------------------|---------------|-------------|------|
| ne F                                                                                         | Register New Loan                                            |               |                                                      |                           |                   |               |             |      |
| is ~                                                                                         |                                                              |               |                                                      |                           |                   |               |             |      |
| sage                                                                                         | 1 Step 1                                                     |               | (2) Step 2                                           | (3) Step 3                | (4) Step 4        |               | (5) Step 5  |      |
| ister New Loan                                                                               | ingut                                                        |               |                                                      |                           |                   |               |             |      |
| v Pipeline                                                                                   | Step 1 - Option 1                                            |               |                                                      | Step 1 - Optio            | on 2              |               |             |      |
| r Center 🗸 🗸                                                                                 |                                                              |               |                                                      |                           |                   |               |             |      |
|                                                                                              |                                                              |               |                                                      |                           |                   |               |             |      |
|                                                                                              |                                                              |               |                                                      |                           | Manually regist   | er a new Ioan |             |      |
|                                                                                              | L                                                            | click to uplo | s to register (or<br>ad)                             |                           | Enter 1003 Loa    | n Application |             |      |
|                                                                                              | D 1                                                          | POINT.xml     |                                                      |                           | L                 |               |             |      |
|                                                                                              |                                                              |               |                                                      |                           |                   |               |             |      |
|                                                                                              |                                                              |               |                                                      |                           |                   |               |             |      |
|                                                                                              |                                                              |               |                                                      |                           |                   |               |             |      |
|                                                                                              |                                                              |               |                                                      |                           |                   |               |             |      |
|                                                                                              |                                                              |               |                                                      | Next                      |                   |               |             |      |
|                                                                                              |                                                              |               |                                                      | Next                      |                   |               |             |      |
|                                                                                              |                                                              |               |                                                      | Next                      |                   |               |             |      |
| Input Primary Parr                                                                           | ower and Property                                            | Information   |                                                      | Next                      |                   |               |             | ~    |
| Input Primary Borr                                                                           | ower and Property                                            | Information   |                                                      | Next                      |                   |               | _           | ×    |
| Input Primary Borr                                                                           | ower and Property                                            | Information   | _                                                    | Next                      |                   |               |             | ×    |
| Input Primary Borr                                                                           | ower and Property                                            | Information   | Middle Name                                          | Next                      | * Last Nam        | ie i          |             | ×    |
| Input Primary Born<br>* First Nam                                                            | ower and Property                                            | Information   | Middle Name                                          | Next                      | * Last Nam        | e             |             | ×    |
| Input Primary Born<br>* First Nam<br>* SSI                                                   | ower and Property                                            | Information   | Middle Name<br>Phone Number                          | Net                       | * Last Nam<br>Ema |               |             | ×    |
| Input Primary Borr<br>* First Nam<br>* SSI                                                   | ower and Property                                            | Information   | Middle Name<br>Phone Number                          | Next<br>lease enter phone | * Last Nam<br>Ema | ie<br>ail     |             | ×    |
| Input Primary Borr<br>* First Nam<br>* SSI<br>Property Addres                                | ower and Property                                            | Information   | Middle Name<br>Phone Number                          | Ned<br>iease enter phone  | * Last Nam<br>Ema | e             |             | ×    |
| Input Primary Born<br>* First Name<br>* SSI<br>Property Addres<br>Zip Cod                    | ower and Property I                                          | Information   | Middle Name<br>Phone Number                          | Ned<br>ease enter phone.  | * Last Nam<br>Ema |               |             | ×    |
| Input Primary Born<br>* First Name<br>* SSP<br>Property Address<br>Zip Code                  | ower and Property                                            | Information   | Middle Name<br>Phone Number                          | Net                       | * Last Nam<br>Ema |               |             | ×    |
| Input Primary Born<br>* First Name<br>* SSI<br>Property Addres<br>Zip Code<br>Interest Rate  | ower and Property<br>e N s e e e e e e e e e e e e e e e e e | Information   | Middle Name<br>Phone Number<br>Pi<br>City<br>Loan No | Net                       | * Last Nam<br>Ema | e             |             | ×    |
| Input Primary Borra<br>* First Nam<br>* SSI<br>Property Addres<br>Zip Cod<br>Interest Rat    | ower and Property I                                          | Information   | Middle Name<br>Phone Number<br>Pi<br>City<br>Loan No | Net                       | * Last Nam<br>Ema |               |             | ×    |
| Input Primary Borro<br>* First Nam<br>* SSt<br>Property Addres<br>Zip Cod<br>Interest Rat    | ower and Property                                            | Information   | Middle Name<br>Phone Number<br>Pi<br>City<br>Loan No | Net                       | * Last Nam<br>Ema | ie            | vgister Can | Ccel |
| Input Primary Borro<br>* First Name<br>* SSt<br>Property Addres<br>Zip Code<br>Interest Rate | ower and Property l                                          | Information   | Middle Name<br>Phone Number<br>Pi<br>City<br>Loan No | Ned                       | * Last Nam<br>Ema | le            | sgister Can | ×    |
| Input Primary Borr<br>* First Nam<br>* SSt<br>Property Addres<br>Zip Cod<br>Interest Rat     | ower and Property I                                          | Information   | Middle Name<br>Phone Number<br>Pi<br>City<br>Loan No | Ned                       | * Last Nam<br>Ema | e             | kgister Can | ×    |
| Input Primary Borr<br>* First Nam<br>* SSI<br>Property Addres<br>Zip Cod<br>Interest Rat     | ower and Property I                                          | Information   | Middle Name<br>Phone Number<br>Pi<br>City<br>Loan No | Ned                       | * Last Nam<br>Ema | ie            | egister Can | ×    |

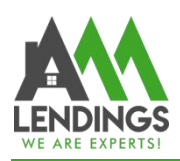

### Step 2. Select Loan Program

1) Select your channel and loan program: "Full Document" or "Non-QM Program".

| Step 1 -                                                                                                    |                                                                                                    | 2 Step 2     Select program | Contact Email |                                                                                                    | (4) Step 4<br>Summary                                                           | 5 Step 5<br>Upload |
|----------------------------------------------------------------------------------------------------|----------------------------------------------------------------------------------------------------|-----------------------------|---------------|----------------------------------------------------------------------------------------------------|---------------------------------------------------------------------------------|--------------------|
|                                                                                                    |                                                                                                    |                             | CHANNEL SELE  | ст                                                                                                    |                                                                                 |                    |
|                                                                                                    |                                                                                                    |                             |               |                                                                                                    |                                                                                 |                    |
|                                                                                                    |                                                                                                    | _                           | Retail        |                                                                                                    | _                                                                               |                    |
|                                                                                                    |                                                                                                    |                             | Previous      | Next                                                                                                    |                                                                                 |                    |
|                                                                                                    |                                                                                                    |                             |               |                                                                                                    |                                                                                 |                    |
| Vhich You Like t                                                                                                    | o Apply/Delete                                                                                                    |                             |               |                                                                                                    |                                                                                 |                    |
| Vhich You Like t                                                                                                    | o Apply/Delete                                                                                                    | ~                           |               |                                                                                                    |                                                                                 |                    |
| Which You Like t                                                                                                    | o Apply/Delete                                                                                                    | ×                           |               |                                                                                                    |                                                                                 |                    |
| Vhich You Like t<br>tion                                                                                                    | o Apply/Delete                                                                                                    | ~                           |               | Appraisal Value                                                                                           | \$ 1,409,000.00                                                                 |                    |
| Vhich You Like t<br>tion<br>* Program<br>* Citizenship                                                                                 | D Apply/Delete<br>Select One<br>Plass select<br>US Citizen                                                                 | ~                           | · ·           | Appraisal Value<br>* Loan Amount                                                                          | \$ 1,409,000.00<br>\$ 426,000.00                                                |                    |
| Vhich You Like t<br>tion<br>* Program<br>* Citizenship<br>* FICO                                                                       | D Apply/Delete<br>Select One<br>Plass select<br>US Citizen<br>0                                                            | ~                           |               | Appraisal Value<br>* Loan Amount<br>* LTV                                                                 | \$ 1,409,000.00<br>\$ 426,000.00<br>30.235 %                                    |                    |
| Vhich You Like t<br>tion<br>* Program<br>* Citizenship<br>* FICO<br>* Purpose                                                          | D Apply/Delete<br>Select One<br>Please select<br>US Citizen<br>0<br>Rate/Term                                              | · · ·                       |               | Appraisal Value<br>* Loan Amount<br>* LTV<br>Locked Period                                                | \$ 1,409,000.00<br>\$ 426,000.00<br>30.235 %                                    |                    |
| Vhich You Like t<br>tion<br>* Program<br>* Citizenship<br>* FICO<br>* Purpose<br>* Occupancy                                           | Select One<br>Please select<br>US Citizen<br>0<br>Rate/Term<br>Investment Property                                         | ~                           |               | Appraisal Value<br>* Loan Amount<br>* LTV<br>Locked Period<br>nthly Reserves                              | \$ 1,409,000.00<br>\$ 426,000.00<br>30.235 %                                    |                    |
| Vhich You Like t<br>tion<br>* Program<br>* Citizenship<br>* FICO<br>* Purpose<br>* Occupancy                                           | D Apply/Delete<br>Select One<br>Please select<br>US Citizen<br>0<br>Rate/Term<br>Investment Property<br>SFR                |                             |               | Appraisal Value * Loan Amount * LTV Locked Period nthly Reserves FC/SS/DIL/BK                             | \$ 1,409,000.00<br>\$ 426,000.00<br>30.235 %<br>6<br>None                       |                    |
| Vhich You Like t<br>tion<br>* Program<br>* Citizenship<br>* FICO<br>* Purpose<br>* Occupancy<br>Property Type<br>* Zip Code            | D Apply/Delete<br>Select One<br>Please select<br>US Citizen<br>0<br>Rate/Term<br>Investment Property<br>SFR<br>93534       | ~                           |               | Appraisal Value<br>* Loan Amount<br>* LTV<br>Locked Period<br>nthiy Reserves<br>FC/SS/DIL/BK<br>Comp Plan | \$ 1,409,000.00<br>\$ 426,000.00<br>30.235 %<br>6<br>None<br>Borrower Paid      |                    |
| Vhich You Like t<br>tion<br>* Program<br>* Citizenship<br>* FICO<br>* Purpose<br>* Occupancy<br>Property Type<br>* Zip Code<br>State   | D Apply/Delete<br>Select One<br>Please select<br>US Citizen<br>0<br>Rate/Term<br>Investment Property<br>SFR<br>93534<br>CA | ×                           |               | Appraisal Value<br>* Loan Amount<br>* LTV<br>Locked Period<br>nthiy Reserves<br>FC/SS/DIL/BK<br>Comp Plan | \$ 1,409,000.00<br>\$ 426,000.00<br>30.235 %<br>%<br>δ<br>None<br>Borrower Paid |                    |
| Vhich You Like t<br>tion<br>* Program<br>* Citizenship<br>* FICO<br>* Purpose<br>* Occupancy<br>* Property Type<br>* Zip Code<br>State | D Apply/Delete                                                                                                    | ~                           |               | Appraisal Value<br>* Loan Amount<br>* LTV<br>Locked Period<br>nthly Reserves<br>FC/SS/DIL/BK<br>Comp Plan | \$ 1,409,000.00<br>\$ 426,000.00<br>30.235 %<br>6<br>None<br>Borrower Paid      |                    |

- 2) Select Program & input FICO.
- 3) Select Property Type.
- 4) Select whether to impound or not.
- 5) Select Loan Type.
- 6) Select Comp Plan.
- 7) Fill in any other required fields if you are unable to proceed.
- 8) Click "View Programs" and then choose the rate.

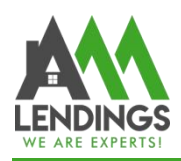

1 (877) 789-8816 | NMLS #295075

## 9) Select your rate and click "Next"

|          |            |            |             | DSCR 30 Yr Fixed                   |                 | FICO 620.659                                        |                            |                     |
|----------|------------|------------|-------------|------------------------------------|-----------------|-----------------------------------------------------|----------------------------|---------------------|
| ise Rate | Base Price | Final Rate | Final Price | Lender Charge/(Credit to) borrower | Compensation    | Mortgage Late Payment                               |                            |                     |
| 00       | Q8.750     | 5.500      | 98.125      | \$7,987.50                         | Charge Borrower | loan amt >\$2.0 million                             |                            |                     |
| 25       | 97.500     | 5.625      | 98.875      | \$4,792.50                         | Charge Borrower | Short term rental                                   |                            |                     |
| 50       | 97.750     | 5.750      | 99.125      | \$3.727.50                         | Charge Borrower | Foreign National LTV >70%.                          |                            |                     |
| 75       | 98.250     | 5.875      | 99.625      | \$1,597.50                         | Charge Borrower | *States Where Prepayment Penalties are              | Allowed with Restrictions: |                     |
| 30       | 98.625     | 6.000      | 100.000     | \$0.00                             | Charge Borrower | RI: Maximum 2% for 12 months                        |                            |                     |
| 25       | 99.000     | 6.125      | 100.375     | (\$1,597.50)                       | Charge Borrower | MS: Declining structure only                        |                            |                     |
| 50       | 99.375     | 6.250      | 100.750     | (\$3,195.00)                       | Charge Borrower | Prepaid Payment Penalty is 5% of the a              | mount prepaid              |                     |
| 75       | 99.625     | 6.375      | 101.000     | (\$4,289.00)                       | Charge Borrower |                                                     |                            |                     |
| 10       | 100.000    | 6.500      | 101.375     | (85,857.50)                        | Charge Borrower | Adjustment Descriptions                             |                            |                     |
| 25       | 100.375    | 6.625      | 101.750     | (\$7,455.00)                       | Charge Borrower | Adjustment Descriptions                             |                            |                     |
| 50       | 100.875    | 6.750      | 102.000     | (98,520.00)                        | Charge Borrower | Description                                         | Rate                       | Price               |
| 75       | 101.375    | 6.875      | 102.000     | (\$8,520.00)                       | Charge Borrower | DSCR, Non-Foreign National, FICO 740 Plus, LTV 0.00 |                            | 1.0000              |
| 00       | 101.875    | 7.000      | 102.000     | (38, 520, 00)                      | Charge Borrower | -50.00                                              |                            |                     |
| 25       | 102.250    | 7.125      | 102.000     | (\$8,520.00)                       | Charge Borrower | DSCR, DSCR >= 1.25, LTV <= 65                       |                            | 0.3750              |
| 50       | 102.625    | 7.250      | 102.000     | (\$8,520.00)                       | Charge Borrower | Star discount                                       |                            | -0                  |
| 75       | 103.125    | 7.375      | 102.000     | (\$8,520.00)                       | Charge Borrower | Total adjustment                                    | 0                          | 1.375               |
| 10       | 103.500    | 7.500      | 102.000     | (\$8,520.00)                       | Charge Borrower |                                                     |                            |                     |
| 25       | 103.875    | 7.625      | 102.000     | (\$9,520.00)                       | Charge Borrower | Monthly Payments                                    |                            |                     |
| 50       | 104.250    | 7.750      | 102.000     | (\$8,520.00)                       | Charge Borrower |                                                     |                            | 📾 show Amortization |
| 75       | 104.625    | 7.875      | 102.000     | (\$8,520.00)                       | Charge Borrower |                                                     |                            |                     |
| 00       | 105.000    | 8.000      | 102.000     | (\$8,520.00)                       | Charge Borrower | Description                                         | Price                      |                     |
|          |            |            |             |                                    |                 | Monthly Payments                                    | \$2554.09                  |                     |
|          |            |            |             |                                    |                 | Principal                                           | \$424.09                   |                     |
|          |            |            |             |                                    |                 | Interest                                            | 32130                      | 3657T 147 - 1       |

## **Step 3. Select Contact Information**

Select the correct information for the loan officer, processor, and loan associate. This must match the loan application documents.

| p 1                    | - 🕗 Step 2                                                    | 3 Step 3               | (4) Step 4                                                                                                    | (5) Step 5                                                                                                    |
|------------------------|---------------------------------------------------------------|------------------------|----------------------------------------------------------------------------------------------------|----------------------------------------------------------------------------------------------------|
| rt 🔹                   | Select program                                                | Contact Email          |                                                                                                    |                                                                                                    |
|                        |                                                               |                        |                                                                                                    |                                                                                                    |
|                        |                                                               |                        |                                                                                                    |                                                                                                    |
|                        |                                                               |                        |                                                                                                    |                                                                                                    |
| er LUCIA SAUCEDO LAMAS |                                                               |                        |                                                                                                    |                                                                                                    |
| E Please Select        | ~ ] I                                                         | Please enter phone     |                                                                                                    |                                                                                                    |
| Please Select          | × 1                                                           | Please enter phone     |                                                                                                    |                                                                                                    |
| er Please Select       | v 1                                                           | Please enter phone     |                                                                                                    |                                                                                                    |
|                        |                                                               |                        |                                                                                                    |                                                                                                    |
|                        | er E LUCIA SAUCEDO LAMAS<br>AE Please Select<br>Please Select | er LUCIA SAUCEDO LAMAS | er LUCIA SAUCEDO LAMAS           LUCIA SAUCEDO LAMAS           Ve         Please Belect         Ve         Please enter phone           Vp         Please Belect         Ve         Please enter phone | er LUCIA SAUCEDO LAMAS  E Please Belect  Please enter phone  Please enter phone  Please enter phone  E Please enter phone  E Please |

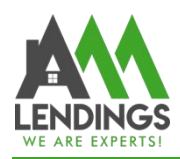

#### Check if the loan information is accurate. If not, you can adjust it in the "Loan Summary".

| Step 1            |                                         | ram             | Contact Email         |               | - 👍 St<br>su | ep 4<br>mmary  | 5) Step 5<br>Upload |
|-------------------|-----------------------------------------|-----------------|-----------------------|---------------|--------------|----------------|---------------------|
| Summary           |                                         |                 |                       |               |              |                |                     |
| AAAR20241010004 I | LUCIA SAUCEDO LAMAS                     |                 |                       |               |              |                |                     |
| Borrower          | LUCIA SAUCEDO LAMAS                     |                 |                       | System ID     |              | AAAR2024101000 | 4                   |
| Property Address  | 1728 W AVENUE J15 Lancaster Los Angeles | CA 93534        | A 93534 Property Type |               |              | SFR            |                     |
| Program           | DSCR 30 Yr Fixed                        |                 |                       | Interest Rate |              | 6%             |                     |
| Purpose           | Rate/Term                               | Appraised Value | 1,409,000.00          |               | DTI          |                | 0%                  |
| Occupancy Type    | Investment Property                     | Sale Price      | N                     |               | Impoun       | ds             | Tax and Insurance   |
| Documentation     | Alternative Docs                        | Loan Amount     | 426,000.00            |               |              |                |                     |
| FICO              | 740                                     | LTV/CLTV        | 30.235% / 30.235%     |               | Comp P       | lan            | Borrower Paid       |
| Channel           | Wholesale                               |                 |                       |               | Loan No      | )              | 2410090004          |
|                   |                                         | Previou         | is Next               |               |              |                |                     |

## Step 4. Check the Summary Information.

Navigate through each tab across the top, in order from left to right.

1) Review all information from the left panel to verify that the information from the 3.4 file has transferred over accurately. The left panel includes: Summary, Loan Information, Borrowers, Employment Information, Income & Expenses, Assets & Liabilities, Declarations, and Transaction Details.

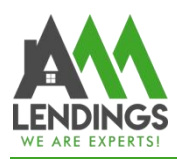

2) Fill in any fields missing from the 3.4 upload if applicable, then click the "Save" button on the top right.

| A Home                                | Loan No.                    | Borrower                                          | Program                        | 1                                               | Status            | Note R                | tate                      | DSCR                                | LTV / CLT                      | V / HCLTV            |         |
|---------------------------------------|-----------------------------|---------------------------------------------------|--------------------------------|-------------------------------------------------|-------------------|-----------------------|---------------------------|-------------------------------------|--------------------------------|----------------------|---------|
| 🗘 Tools 🗸 🗸                           |                             |                                                   | DSCR 30 Yr F                   | ixed                                            | Registered        | 6%                    |                           | 1.36                                | 30.235% / 30.2                 | 235% / 30.235%       |         |
| 💬 Message                             | Loan Summary AAAR2024       | 1010004                                           |                                |                                                 |                   |                       |                           |                                     | Application Date               | e 🖾 Please select    | date    |
| Register New Loan                     | BORROWER_11 × 0             | Combined 1008 Add Borr                            | ower<br>of the state           |                                                 |                   | Total Number of Borro | owers 2                   |                                     | Update XML Fi                  | le Save              | Submit  |
| View Pipeline                         | Borrower Information        | Borrower                                          |                                |                                                 |                   | Co-Borrower           | copy from Borrower        |                                     |                                | Clear Co-Borrow      |         |
| S LUCIASAUCEDOLAMAS ^                 | Loan Information            | First                                             | Middle                         | Last                                            | Suffix            | * The Co-Borrower i   | nformation will only be s | aved after filling in the<br>Middle | First name, Last name,<br>Last | and SSN.<br>Suffix   |         |
| Loan Main AAAR20241010004             | Employment Information      | Name                                              |                                |                                                 |                   | Name                  |                           |                                     |                                |                      |         |
| Loan Summary                          | Assets                      | SSN                                               | DOB 🗂 02                       | 2/06/1955 Age                                   | 69                | SSN                   | 4                         | DOB 🗇 04/16                         | 6/1956 Age                     | 68                   |         |
| Related Documents                     | E Liabilities & Real Estate | Citizenship US Citizen                            |                                | $\sim$                                          |                   | Citizenship US        | Citizen                   |                                     | ~                              |                      |         |
| <ul> <li>Related Documents</li> </ul> |                             | Alternate Name                                    |                                |                                                 |                   | — Alternate Nam       | e ———                     |                                     |                                |                      |         |
| Upload Submission Package             |                             | First Name                                        | Middle Name La                 | ast Name Si                                     | uffix             | First Name            | Middle Nar                | ne Last                             | Name                           | Suffix               |         |
| Conditions                            | ⊡ 1006                      |                                                   |                                |                                                 | Đ                 |                       |                           |                                     |                                |                      | Ē       |
| *** Appraisal V                       |                             | Add                                               |                                |                                                 |                   | Add                   |                           |                                     |                                |                      |         |
| E Change Of Circumstance              |                             | Marital Status & Depe                             | ndents                         |                                                 |                   | — Marital Status      | & Dependents —            |                                     |                                |                      |         |
| Rates Lock                            |                             | Married     Unmarried                             | Dependents 0                   |                                                 |                   | Married               | De                        | pendents 0                          |                                |                      |         |
| CD/Docs Request                       |                             | - Unmarried Addendum                              | 1900                           |                                                 |                   | Unmarried Ad          | dendum                    |                                     |                                |                      |         |
| E File Management                     |                             | If Unmarried, is there a                          | person who is not your legal : | spouse but who currently                        | has real property | If Unmarried, is      | there a person who i      | is not your legal sp                | buse but who current           | ly Has Pear property | ,       |
|                                       |                             | rights similar to those of                        | a legal spouse?                |                                                 |                   | rights similar to     | those of a legal spou     | ise?                                | 转到"设                           | 置"以激活 Windo          | WS,     |
|                                       |                             |                                                   |                                |                                                 |                   |                       |                           |                                     |                                | -                    |         |
| Loan Summary AAAR202410               | 10004                       |                                                   |                                |                                                 |                   |                       |                           | F                                   | Application Date               | 📋 Please sele        | ct date |
| ,                                     |                             |                                                   |                                |                                                 |                   |                       |                           | Ľ                                   |                                |                      |         |
| BORROWER_11 × Co                      | mbined 1008 Add Bo          | rrower                                            |                                |                                                 | Total Number      | of Borrowers 2        |                           |                                     | Update XML File                | Save                 | Submit  |
| Borrower Information                  |                             |                                                   |                                |                                                 |                   |                       |                           |                                     |                                |                      |         |
| Loan Information                      | Loan Program DSC            | R 30 Yr Fixed                                     |                                | <ul> <li>Purchase</li> <li>Refinance</li> </ul> |                   | Note Rate             | 6                         | % Term/                             | Due 360                        | / 360                | mths    |
| Employment Information                | Originator WS-L             | LO                                                | ~                              | O No Cash-                                      | Out               | Appr Value            |                           | \$ 1,409,000.0                      | 00                             |                      |         |
| Assets                                | Processor WS-t              | broker                                            | ~                              | Cash-Out                                        | asn-Out<br>t      | Sales Price           |                           | S                                   |                                |                      |         |
| Liabilities & Real Estate             |                             |                                                   |                                | O Other:                                        |                   | Down Pmt              | %                         | S                                   |                                |                      |         |
| 🖹 Loan Addendum                       | • Conventional              | O Primary                                         |                                | <ul> <li>Construction</li> </ul>                |                   | Loan Amt              |                           | \$ 426,000.00                       |                                |                      |         |
| Lender Information                    | O FHA                       | <ul> <li>Secondary</li> <li>Investment</li> </ul> |                                | <ul> <li>Construction</li> </ul>                | -Perm             | w/MIP.FF              |                           | \$ 426,000.00                       |                                |                      |         |
| 1008                                  | USDA/RHS                    | FHA Secondary                                     |                                | First Mto                                       |                   | EUA May Los           | 20                        |                                     |                                |                      |         |
|                                       | O Other                     | Occ Rate 75                                       | 96                             | <ul> <li>Second Mtg</li> </ul>                  |                   | FHA Max Lue           |                           |                                     |                                |                      |         |
|                                       |                             | Rental<br>Income \$ 6,000.00                      | )                              | O Simultan                                      | eous Second       | Prepayment            | Penalty                   | Select                              | ~                              |                      |         |
|                                       |                             | Net Rent 1945.915                                 |                                | <ul> <li>Fourth</li> </ul>                      |                   | -                     |                           |                                     |                                |                      |         |
|                                       |                             |                                                   |                                | O HELOC                                         |                   |                       |                           |                                     |                                |                      |         |
|                                       |                             | or Present Housing                                |                                |                                                 |                   | d Monthly Payme       | nt for Property -         |                                     |                                |                      |         |

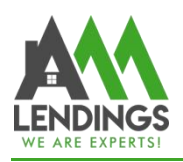

### Step 5. Upload Submission Package.

Click "Upload Submission Files" and then Click "Upload" to upload the submission package. Please DO NOT click "Submit to Loan Set-Up red button".

| Tools ~                     | Loan No.                 | Borrower                                       | Program<br>DSCR 30 Yr Fixed | Status<br>Registered      | Note Rate<br>6% | DSCR<br>1.36 | LTV / CLTV / HCLTV<br>30.235% / 30.235% / 30.235% | •            |
|-----------------------------|--------------------------|------------------------------------------------|-----------------------------|---------------------------|-----------------|--------------|---------------------------------------------------|--------------|
| 💬 Message                   |                          |                                                |                             |                           |                 |              |                                                   |              |
| Register New Loan           |                          |                                                | Drop PDF files              | or Click to upload Submis | sion Package.   |              |                                                   |              |
| View Pipeline               | Please Enter             |                                                |                             |                           |                 |              |                                                   |              |
|                             | NOTE! If you are ready t | o submit a loan, please click the "Submit to l | Loan Set-Up" button.        |                           |                 |              | Upload Go to the File                             | e Managemer  |
| Loan Main AAAR20241010004   |                          |                                                |                             |                           |                 |              | Submit to                                         | o Loan Set-U |
| Loan Summary                | Upload History           |                                                |                             |                           |                 |              |                                                   |              |
| Related Documents           | Time Created             | Uploader                                       | Condition                   |                           |                 |              |                                                   |              |
| D Upload Submission Package |                          |                                                |                             | No Data                   |                 |              |                                                   |              |
| Conditions                  |                          |                                                |                             |                           |                 |              |                                                   |              |
| *** Appraisal ~             |                          |                                                |                             |                           |                 |              |                                                   |              |

After that, you can find the status of the loan in your pipeline. This means your registration was successful.

| Exp | Export |            |                                  |            |                  |                 |              |              |                |       |            |                |  |  |
|-----|--------|------------|----------------------------------|------------|------------------|-----------------|--------------|--------------|----------------|-------|------------|----------------|--|--|
|     |        | Loan No. ≑ | Channel                          | Borrower ≑ | Current Status ≑ | Status Dat<br>e | Loan Type 🌲  | Loan Purpose | Loan Amount    | Rate  | Lock Exp.  | Action         |  |  |
|     | >      |            | Wholesale // Wholesale Only Test | -          | Registered       | 10/10/2024      | DSCR 30 Yr   | Rate/Term    | \$426,000.00   | 6.000 |            | Status Control |  |  |
|     | >      |            | Wholesale // Wholesale Only Test | -          | Registered       | 10/10/2024      | Prime Full D | Purchase     | \$1,500,000.00 | 6.500 | 11/04/2024 | Status Control |  |  |
|     | >      |            | Wholesale // Wholesale Only Test |            | Registered       | 10/09/2024      | FNMA/FHLM    | Purchase     | \$261,000.00   | 5.250 |            | Status Control |  |  |
|     | >      |            | Wholesale // Wholesale Only Test | -          | Registered       | 10/09/2024      | Expanded Fu  | Purchase     | \$1,500,000.00 | 6.625 |            | Status Control |  |  |
|     | >      | -          | Wholesale // Wholesale Only Test | -          | Pending Denied   | 10/09/2024      | Expanded Fu  | Purchase     | \$1,200,000.00 | 6.625 | 11/03/2024 | Status Control |  |  |
|     | >      | -          | Wholesale // Wholesale Only Test |            | СТС              | 10/09/2024      | QM Commun    | Purchase     | \$822,375.00   | 7.000 | 11/18/2024 | Status Control |  |  |
|     | >      | -          | Wholesale // Wholesale Only Test |            | Funded           | 10/02/2024      | DSCR 30 Yr   | Cash Out     | \$236,250.00   | 7.500 | 11/07/2024 | Status Control |  |  |
|     | >      |            | Wholesale // Wholesale Only Test |            | Registered       | 09/21/2024      | FNMA/FHLM    | Purchase     | \$300,000.00   | 5.125 |            | Status Control |  |  |